## 包玉剛圖書館 THE UNIVERSITY LEARNING HUB How to download uCentral to PAO YUE-KONG LIBRARY Smartphone and Tablet Create an uCentral username and password Use your Smartphone or Tablet to visit the Library Homepage, click 1. "Databases" and "U", further click "uCentral" and "Online Access" Login at "Off-campus Access to Library e-Resources - Authentication" 2. To personalize uCentral and download the free mobile app, please Register or Log In. 3. Click "Register" in uCentral website Ucentral Set Up Your Account 4. Set up your account. Username (min 6 characters) chantaiman Check "I have read and accept the Terms 5. Password (min 6 characters) Show Password of Service". Click "Continue" ........ Confirm your Password Select the platform, click "iOS" or 6. ......... "Android" First Name Taiman To Install or Reinstall your Application Last Name Chan Select your platform to view detailed installation instructions Email taiman.chan@connect.polyu.hk Health Professions Student • Install the Application on your iOS Device I wish to receive special offers and discounts. Tap the app store button below to get the uCentral app and Sign In once downloaded. Available on the iPhone App Store I have read and accept the <u>Terms of Service</u> Continue >

## Install App

- 1. Follow the on-screen instructions to install the App
- 2. The subscribed ebooks will be downloaded in the installation.

## @ unbound

## Install App in the second device

- 1. Go the App Store / Google Play to download and install the App
- 2. Select "Sign In" and enter your uCentral username and password